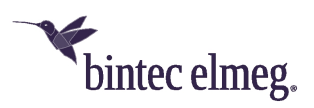

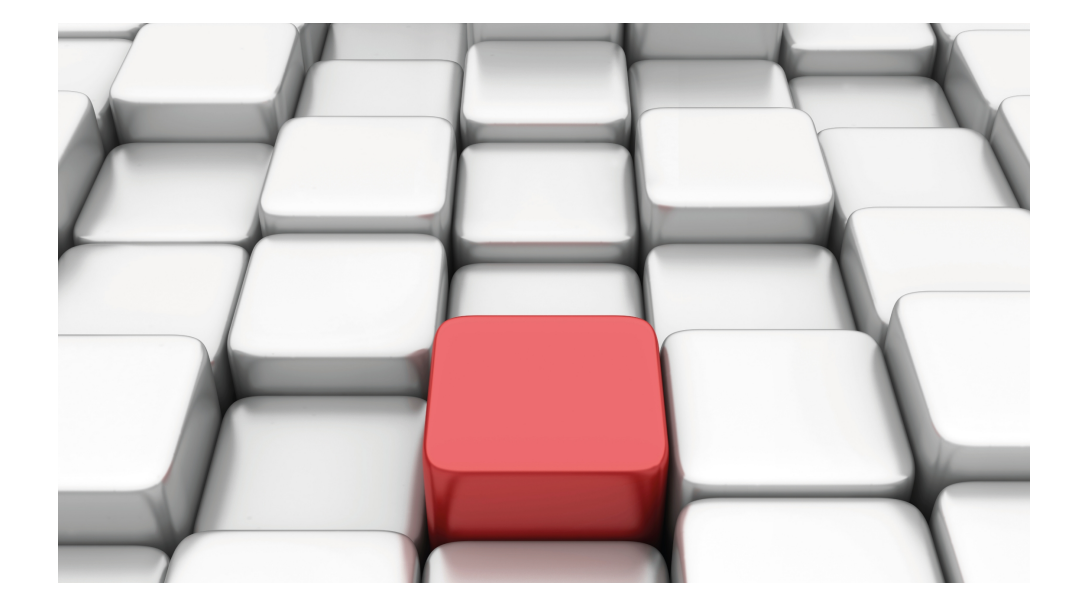

# Manual W2022ac, W2022ac-ext

Copyright© Version 2.21 (SVN 8932) 10/2019 bintec elmeg GmbH

### Legal Notice

Warranty

This publication is subject to change.

bintec elmeg GmbH offers no warranty whatsoever for information contained in this manual. bintec elmeg GmbH is not liable for any direct, indirect, collateral, consequential or any other damage connected to the delivery, supply or use of this manual.

Copyright © bintec elmeg GmbH.

All rights to the data included, in particular the right to copy and propagate, are reserved by bintec elmeg GmbH.

# **Table of Contents**

| Chapter 1 | Installation              |
|-----------|---------------------------|
| 1.1       | W2022ac and W2022ac-ext   |
| 1.1.1     | Setting up and connecting |
| 1.1.2     | Connectors                |
| 1.1.3     | LEDs                      |
| 1.1.4     | Scope of supply           |
| 1.1.5     | General Product Features  |
| 1.1.6     | Reset                     |
| 1.2       | Cleaning                  |
| 1.3       | Pin Assignments           |
| 1.3.1     | Ethernet interface        |
| 1.4       | Frequencies and channels  |
| 1.5       | Support information       |
| Chapter 2 | Basic configuration       |
| 2.1       | Presettings               |
| 2.1.1     | Preconfigured data        |
| 2.1.2     | Software update           |
| 2.2       | System requirements       |
| 2.3       | Preparation               |
| 2.3.1     | Gathering data            |
| 2.3.2     | Configuring a PC          |
| 2.4       | IP configuration          |
| 2.5       | Modify system password    |
|           |                           |

| Chapter 3 | System Management        | 16 |
|-----------|--------------------------|----|
| 3.1       | Status                   | 16 |
| 3.2       | Global Settings          | 17 |
| 3.2.1     | System                   | 17 |
| 3.2.2     | Passwords                | 19 |
| 3.2.3     | Date and Time            | 20 |
| 3.3       | Remote Authentication    | 22 |
| 3.3.1     | RADIUS                   | 22 |
| Chapter 4 | LAN                      | 25 |
| 4.1       | VLAN/Bridge Groups       | 25 |
| 4.1.1     | Port Configuration       | 25 |
| 4.2       | IP Configuration         | 26 |
| 4.2.1     | Interfaces               | 26 |
| Chapter 5 | Wireless LAN             | 29 |
| 5.1       | WLAN                     | 29 |
| 5.1.1     | Radio Settings           | 29 |
| 5.1.2     | Wireless Networks (VSS)  | 34 |
| Chapter 6 | Networking               | 44 |
| 6.1       | Routes                   | 44 |
| 6.1.1     | IPv4 Route Configuration | 44 |
| Chapter 7 | Local Services           | 46 |
| 7.1       | DNS                      | 46 |
| 7.1.1     | DNS Servers              | 46 |
| 7.1.2     | Static Hosts             | 46 |

| Chapter 8                                                                          | Maintenance                                                                                         | 48                                           |
|------------------------------------------------------------------------------------|----------------------------------------------------------------------------------------------------|----------------------------------------------|
| 8.1                                                                                | Diagnostics                                                                                         | 48                                           |
| 8.1.1                                                                              | Ping Test                                                                                           | 48                                           |
| 8.1.2                                                                              | DNS Test                                                                                            | 48                                           |
| 8.1.3                                                                              | Traceroute Test                                                                                     | 48                                           |
| 8.2                                                                                | Software & Configuration                                                                            | 49                                           |
| 8.2.1                                                                              | Options                                                                                             | 49                                           |
| 8.3                                                                                | Reboot                                                                                              | 52                                           |
| 8.3.1                                                                              | System Reboot                                                                                       | 52                                           |
| 8.4                                                                                | Factory Reset                                                                                       | 52                                           |
| Chapter 9                                                                          | External Reporting                                                                                  | 53                                           |
| -                                                                                  |                                                                                                    |                                              |
| 9.1                                                                                | SIA                                                                                                 | 53                                           |
| 9.1<br>9.1.1                                                                       | SIA                                                                                                 | 53<br>53                                     |
| 9.1<br>9.1.1<br>Chapter 10                                                         | SIA                                                                                                 | 53<br>53<br>54                               |
| 9.1<br>9.1.1<br>Chapter 10<br>10.1                                                 | SIA                                                                                                 | 53<br>53<br>54<br>54                         |
| 9.1<br>9.1.1<br>Chapter 10<br>10.1<br>10.1.1                                       | SIA                                                                                                 | 53<br>53<br>54<br>54<br>54                   |
| 9.1<br>9.1.1<br>Chapter 10<br>10.1<br>10.1.1<br>10.1.2                             | SIA   SIA   SIA   Monitoring   Interfaces   Statistics   Network Status                             | 53<br>53<br>54<br>54<br>54<br>55             |
| 9.1<br>9.1.1<br>Chapter 10<br>10.1<br>10.1.1<br>10.1.2<br>10.2                     | SIA                                                                                                 | 53<br>53<br>54<br>54<br>55<br>55             |
| 9.1<br>9.1.1<br>Chapter 10<br>10.1<br>10.1.1<br>10.1.2<br>10.2<br>10.2.1           | SIA   SIA   SIA   Monitoring   Interfaces   Statistics   Network Status   WLAN   VSS                | 53<br>53<br>54<br>54<br>55<br>55<br>55       |
| 9.1<br>9.1.1<br>Chapter 10<br>10.1<br>10.1.1<br>10.1.2<br>10.2<br>10.2.1<br>10.2.2 | SIA   SIA   SIA   Monitoring   Interfaces   Statistics   Network Status   WLAN   VSS   Neighbor APs | 53<br>53<br>54<br>54<br>55<br>55<br>55<br>56 |

# **Chapter 1 Installation**

| 3 | Note |
|---|------|
| _ |      |

Please read the safety notices carefully before installing and starting up your device. These are supplied with the device.

# 1.1 W2022ac and W2022ac-ext

## 1.1.1 Setting up and connecting

| Ē | N |
|---|---|
|   | • |

### Note

All you need for this are the cables supplied with the equipment.

The device **W2022ac** uses integrated antennas. Their radiation is optimized for ceiling mounting.

The device W2022ac-ext uses external antennas.

When setting up and connecting, carry out the steps in the following sequence:

(1) Antennas

For **W2022ac-ext** screw the provided standard antennas on to the connectors provided for this purpose.

(2) LAN

For the standard configuration of your device via Ethernet connect port **LAN1** of your device to your PC.

The device automatically detects whether it is connected to a switch or directly to a PC.

Select here only one of the connections LAN1 or LAN2, the second connection is used to cascade several devices.

If you use more than one Ethernet connections on the same switch, loops may be formed.

The standard patch cable (RJ45-RJ45) is symmetrical. It is therefore not possible to mix up the cable ends.

(3) Power connection

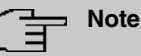

The devices are supplied without a mains unit. The power adapter with EU plug (part number 5500002091) is available as an accessory.

Connect the device to a mains socket. Use the power cord and insert it in the appropriate socket on your device. Now plug the power cord into a power socket (100–240 V). The status LED signal that your device is correctly connected to the power supply. Optionally, power can be supplied through a standard PoE injector (part number 5530000338).

### Installation

The access points are to be mounted either on the wall, on the ceiling or used as a tabletop devices.

#### Use as a table-top device

The device have integrated rubber pads. Place your device on a solid, level base.

### Wall / Ceiling mounting

The devices are to be mounted by tabs on the back of the housing to the wall. A ceiling mount is available as an accessory to mount the device on the ceiling (article number 5520000163). The ceiling mount allows mounting on suspended system ceilings without drilling and dowels.

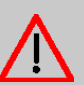

### Warning

Before drilling, make sure that there are no building installations where you are drilling. If gas, electricity, water or waste water lines are damaged, you may endanger your life or damage property.

- Use the bracket as a template to mark out the drilling holes.
- Screw the bracket to the wall or ceiling with the provided dowels and screws.
- When mounting the unit to the struts of an intermediate ceiling, screw the supplied plastic clips to the back of the bracket.
- Connect all necessary cables (Ethernet, power supply) to the access point before inserting it into the bracket.

Make sure that the cables are not a source of danger! Guide the cables through the cable guides!

· Fit the device onto the 3 metal pins and push it down until it clicks into place. When

mounting to an intermediate ceiling, push the plastic clips against the braces so that they click into place, too.

• If necessary, secure the device with a Kensington® lock against theft.

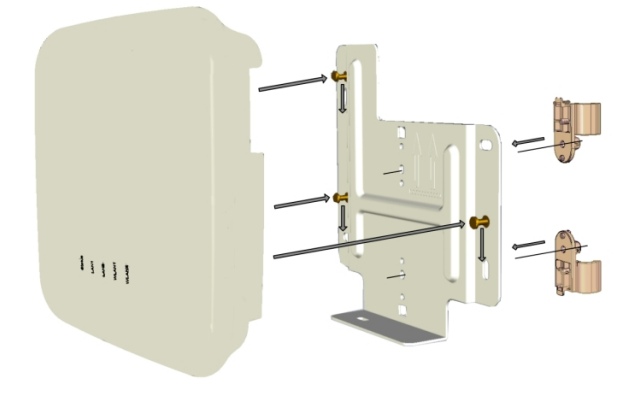

Ceilingmounting

## 1.1.2 Connectors

The connections are located on the underside of the device:

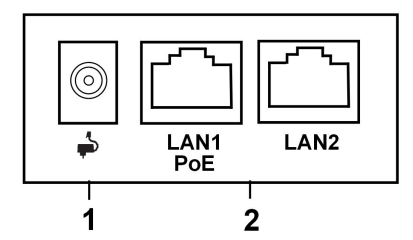

### Underside

| 1 | POWER                | Socket for power supply                 |
|---|----------------------|-----------------------------------------|
| 2 | LAN1/PoE und<br>LAN2 | 10/100/1000 Base-T Ethernet interfaces. |

## 1.1.3 LEDs

The LEDs show radio status and radio activity of your device.

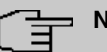

### Note

Note that the number of active WLAN LEDs depends on the number of existing radio modules.

The LEDs are arranged as follows:

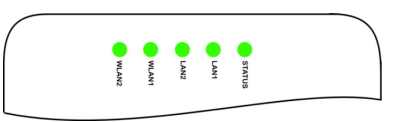

In operation mode, the LEDs display the following status information for your device:

| LED      | Colour | Status                  | Information                                                     |
|----------|--------|-------------------------|-----------------------------------------------------------------|
| Status   |        | off                     | No power supply connected. Error if other LEDs are lit.         |
|          | green  | on (flashing)           | Normal operation                                                |
|          | red    | on (static)             | Failure                                                         |
|          | red    | on (flashing            | Management communication error                                  |
| LAN 1/2  |        | off                     | No LAN                                                          |
|          | yellow | on (static)             | 10 Mbit/s or 100 Mbit/s active                                  |
|          | yellow | on (flashing)           | 10 Mbit/s or 100 Mbit/s data traffic                            |
|          | green  | on (static)             | 1000 Mbit/s active                                              |
|          | green  | on (flashing)           | 1000 Mbit/s data traffic                                        |
| WLAN 1/2 |        | off                     | Radio module and/or SSIDs inactive                              |
|          | green  | on (slowly<br>blinking) | SSID active, no client is authenticated                         |
|          | green  | on (fast blink-<br>ing) | SSID active, one or more clients authenticated                  |
|          | green  | on (flashing)           | SSiD active, one or more clients authenticated and data traffic |

### LED status display

You can choose from three different operation modes of the LEDs in the **System Manage**ment->Global Settings->System menu.

## - Note

If you change the LED behavior through the **GUI**, this setting is preserved if you reset the device to the ex-works state.

| Normal  | All LEDs show their standard behavior.       |
|---------|----------------------------------------------|
| Minimal | Only the status LED flashes once per second. |

### Off

### All LEDs are deactivated.

## 1.1.4 Scope of supply

Your device comes with the following accessories:

|             | Cable sets/mains unit/other       | Documentation       |
|-------------|-----------------------------------|---------------------|
| W2022ac     | W2022ac                           | Installation poster |
|             |                                   | Safety notices      |
| W2022ac-ext | W2022ac-ext                       | Installation poster |
|             | 4 external standard WLAN antennas | Safety notices      |

## **1.1.5 General Product Features**

The general product features cover performance features and the technical prerequisites for installation and operation of your device.

The features are summarised in the following table:

| Property                           | Value                                                                                                    |
|------------------------------------|----------------------------------------------------------------------------------------------------|
| Dimensions and weights:            |                                                                                                    |
| Equipment dimensions without cable | ca. 190 x 190 x 38 mm                                                                                                    |
| (W x D x H)                        |                                                                                                    |
| Weight                             | approx. 505 g                                                                                                    |
| LEDs                               | 5 (1x Power, 2x WLAN, 2x Ethernet)                                                                                                    |
| Power consumption of the device    | max. 8.95 W                                                                                                    |
| Voltage supply                     | 12 V, 1.5 A (The power adapter with the part number<br>5500002091 is available as an accessory.)<br>PoE an Ethernet 1 Class 0, according to 802.3af (max.<br>12.4 W). The Gigabit PoE Injector with part number<br>5530000082 is available as an accessory. |
| Environmental requirements:        |                                                                                                    |
| Storage temperature                | -10 °C to +70 °C                                                                                                    |
| Operating temperature              | 0 °C to +40 °C                                                                                                    |
| Relative atmospheric humidity      | 10 % to 90 %                                                                                                    |
| Available interfaces:              |                                                                                                    |

### **General Product Features**

| Property                  | Value                                                                                                    |
|---------------------------|----------------------------------------------------------------------------------------------------|
| WLAN                      | One radio module IEEE 802.11bgn MIMO 2x2 and a second radio module IEEE 802.11ac/an MU-MIMO 2x2 allow simultaneous operation at 2.4 and 5 GHz.                                                                                                    |
| LAN/WAN                   | 2 x 10/100/1000 mbps                                                                                                    |
| PoE (Power-over-Ethernet) | Power-over-Ethernet according IEEE 802.3af, compatible with 802.3at PoE injectors                                                                                                    |
| Available sockets:        |                                                                                                    |
| Ethernet interface        | 2 RJ45 sockets                                                                                                    |
| Antennas:                 |                                                                                                    |
| Antenna connection        | <ul> <li>W2022ac: Integrated single band MIMO antenna array with two antenna elements for each radio; 2 dBm gain @ 2,4 GHz; 3 dBm gain @ 5 GHz.</li> <li>W2022ac-ext: Two external antennas with omni characteristic for each radio module, RSMA socket, appr. 1,5 dBm</li> </ul> |
| Transmit Power (WLAN)     | max. 100 mW (20 dBm) EIRP                                                                                                    |
| Standards & Guidelines    | Directive 2014/53/EU, 2011/65/EU, 2009/125/EU, EN<br>60950-1; EN 62311; EN 301489-1; EN301489-17; EN<br>300 328; EN 301893; EN 50581; EN 60601-1-2 (Medical<br>devices - part 1-2)                                                                                                |
| Buttons                   | Reset button for restart or reset                                                                                                    |

## 1.1.6 Reset

If the configuration is incorrect or if your device cannot be accessed, you can reset the device to the ex works standard settings using the reset button.

You can reset the access point to the ex works state in either of two ways:

- (1) In the menu Maintenance->Factory Reset.
- (2) Through the **reset button** on the side of the device.

Press the button until all LEDs are off, but the status LED that remains on. As a protection against unauthorized use, the reset button may be covered by the mounting bracket. Remove the access point from the bracket in order to access the reset button.

Both methods delete all configurations and passwords.

You can now configure your device again as described from Basic configuration on page 9

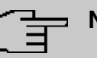

## Note

If you have changed the LED behavior to something other then the default value, this setting is preserved after resetting the device.

# 1.2 Cleaning

You can clean your device easily. Use a damp cloth or antistatic cloth. Do not use solvents. Never use a dry cloth; the electrostatic charge could cause electronic faults. Make sure that no moisture can enter the device and cause damage.

# **1.3 Pin Assignments**

## 1.3.1 Ethernet interface

The devices W2022ac and W2022ac-ext have two 10/100/1000 Ethernet interfaces.

The connection is made via an RJ45 socket.

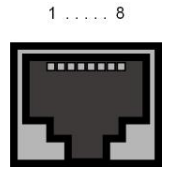

The pin assignment for the Ethernet 10/100/1000 Base-T interface (RJ45 socket) is as follows:

### **RJ45 socet for LAN connection**

| Pin | Function |
|-----|----------|
| 1   | Pair 0 + |
| 2   | Pair 0 - |
| 3   | Pair 1 + |
| 4   | Pair 2 + |
| 5   | Pair 2 - |
| 6   | Pair 1 - |
| 7   | Pair 3 + |
| 8   | Pair 3 - |

## 1.4 Frequencies and channels

Different certification regulations apply around the world. ETSI standards generally apply (predominantly used in Europe). For operation in Europe, please read the notes in the RED Compliance Information.

# **1.5 Support information**

If you have any questions about your new product, please contact a local, certified retailer for prompt technical support. Resellers have been trained by us and receive privileged support.

Further information on our support and service offers can be found on our web site.

# **Chapter 2 Basic configuration**

You can use the GUI (other configuration steps) for the basic configuration of your device.

The basic configuration is explained below step-by-step. A detailed online help system gives you extra support.

This user's guide assumes you have the following basic knowledge:

- · Basic knowledge of network structure
- · Knowledge of basic network terminology, such as server, client and IP address
- · Basic knowledge of using Microsoft Windows operating systems

You can find other useful applications at our web site.

# 2.1 Presettings

## 2.1.1 Preconfigured data

You have three ways of accessing your device in your network to perform configuration tasks:

(a) Dynamic IP address

In ex works state, your device is set to DHCP client mode, which means that when it is connected to the network, it is automatically assigned an IP address if a DHCP server is run. You can then access your device for configuration purposes using the IP address assigned by the DHCP server. For information on determining the dynamically assigned IP address, please see your DHCP server documentation.

(b) Fallback IP address

If you do not run a DHCP server, you can connect your device directly to your configuration PC and then reach it using the following, predefined fallback IP configuration:

- IP Address: 192.168.0.252
- Netmask: 255.255.255.0

Make sure that the PC from which the configuration is performed has a suitable IP configuration (see *Configuring a PC* on page 12).

(c) Assigning a fixed IP address

Use the following access data to configure your device in an ex works state:

- User Name: admin
- Password: admin

### - Note

All bintec elmeg devices are delivered with the same username and password. As long as the password remains unchanged, they are therefore not protected against unauthorised use. Make sure you change the passwords to prevent unauthorised access to your device!

How to change the passwords is described in *Modify system password* on page 14.

## 2.1.2 Software update

Your device contains the version of the system software available at the time of production. More recent versions may have since been released. You can easily perform an update with the **GUI** using the **Maintenance->Software &Configuration** menu.

For a description of the update procedure, see Software Update on page 15.

## 2.2 System requirements

For configuration, your PC must meet the following system requirements:

- Suitable operating system (Windows, Linux, MAC OS)
- · A web browser (Internet Explorer, Firefox, Chrome) in the current version
- Installed network card (Ethernet)
- High colour display to show the graphics correctly
- TCP/IP protocol installed (see Configuring a PC on page 12)

## 2.3 Preparation

To prepare for configuration, you need to ...

- Obtain the data required for the basic configuration.
- Check whether the PC from which you want to perform the configuration meets the necessary requirements.

## 2.3.1 Gathering data

The main data for the basic configuration can be gathered quickly, as no information is required that needs in-depth network knowledge. If applicable, you can use the example values.

Before you start the configuration, you should gather the data for the following purposes:

- IP configuration (obligatory if your device is in the ex works state)
- · Configuration of a wireless network connection in Access Point mode

The following table shows examples of possible values for the necessary data. You can enter your personal data in the "Your values" column, so that you can refer to these values later when needed.

If you configure a new network, you can use the given example values for IP addresses and netmasks. In cases of doubt, ask your system administrator.

### **Basic configuration**

For a basic configuration of your gateway, you need information that relates to your network environment:

#### IP configuration of the access point

| Access data                     | Example value | Your values |
|---------------------------------|---------------|-------------|
| IP address of your access point | 192.168.0.252 |             |
| Netmask of your access point    | 255.255.255.0 |             |

### Access Point mode

If you run your device in Access Point mode, you can set up the required wireless networks. To do this, you need the following data:

#### Configuration of a wireless network

| Access data         | Example value | Your values |
|---------------------|---------------|-------------|
| Network Name (SSID) | default       |             |
| Security mode       | WPA-PSK       |             |
| Preshared key       | supersecret   |             |

## 2.3.2 Configuring a PC

In order to reach your device via the network and to be able to carry out configuration, the PC used for the configuration has to satisfy some prerequisites.

- Make sure that the TCP/IP protocol is installed on the PC.
- Select the suitable IP configuration for your configuration PC.

The PC via which you want to configure the IP address for your device must be in the same network as your device.

### Checking the Windows TCP/IP protocol

Proceed as follows to check whether you have installed the protocol:

- Click the Windows Start button and then Settings -> Control Panel -> Network Connections (Windows XP) or Control Panel -> Network and Sharing Center-> Change Adapter Settings (from Windows 7 on).
- (2) Click on LAN Connection.
- (3) Click on **Properties** in the status window.
- (4) Look for the Internet Protocol (TCP/IP) entry in the list of network components.

### Installing the Windows TCP/IP protocol

If you cannot find the **Internet Protocol (TCP/IP)** entry, install the TCP/IP protocol as follows:

- (1) First click Properties, then Install in the status window of the LAN Connection.
- (2) Select the Protocol entry.
- (3) Click Add.
- (4) Select Internet Protocol (TCP/IP) and click on OK.
- (5) Follow the on-screen instructions and restart your PC when you have finished.

### Allocating PC IP address

Allocate an IP address to your PC as follows:

- (1) Select Internet Protocol (TCP/IP) and click Properties.
- (2) Choose **Use following IP address** and enter a suitable IP address, the matching netmask, your default gateway and your preferred DNS server.

If you run a DHCP server in your network, you can apply the default Windows setting **Ob**tain IP address automatically and **Obtain DNS server address automatically**.

Your PC should now meet all the prerequisites for configuring your device.

## 2.4 IP configuration

In the ex works state, your device is configured in DHCP Client mode and therefore dynamically receives an IP address if you run a DHCP server in your network. If this is not the case, connect your device directly to the configuration PC and use the fallback IP address 192.168.0.252.

## **Configuration with configuration services**

Wireless LAN Controller: With the be.IP integrated in the ALL IP system and assistant guided WLAN controller, that access point can be put into operation. Please refer to your gateway's data sheet to find out the number of Access Points that you can manage with your gateway's wireless LAN controller and details of the licenses required.

When you select the **Wizard** you will receive instructions and explanations on the separate pages of the Wizard.

**Cloud NetManager**\*: With the Cloud NetManagerhas you can manage the access points. A valid license for each access point is needed.

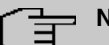

Note

\* Cloud NetMAnager is currently in preparation!

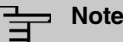

If you have previously implemented configurations on your device using the Wireless LAN Controller, you must set your device to delivery status before using the Cloud NetManager. The current boot-up configuration will be deleted. Do not forget to export it, if necessary, and to save it on your PC if you want to use it later.

If you are using the Cloud NetManager, you do not have access to the menus for WLAN configuation. If you want to use the Cloud NetManager, you must disable the Wireless LAN Controller in advance (if it is available). Otherwise, this will take precedence.

The simultaneous operation of the Cloud Net Manager and Wireless LAN Controller is currently not intended.

In the System Administration -> Global Settings ->System menu, Communication with the NetManager is *activated*. The address of the Cloud NetManager is preconfigured in the NetManager IP address field. If you want to run your own management system, you need to enter the address of your server here.

Step-by-step instructions for the most important configuration tasks can be found in the separate **Application Workshop** guide for each application, which can be downloaded from our web site.

## **GUI Call up**

Start the configuration interface as follows:

(a) Enter the IP address of your device in the address line of your Web browser.

With DHCP server:

the IP address that the DHCP server assigned to your device

Without DHCP server:

- With direct connection to the configuration PC: the fallback IP address 192.168.0.252
- (b) Enter admin in the User field and admin in the Password field.
- (c) Click LOGIN in order to get to the configuration interface.

## 2.5 Modify system password

All bintec elmeg devices are delivered with the same username and password. As long as the password remains unchanged, they are therefore not protected against unauthorised use. Make sure you change the passwords to prevent unauthorised access to your device!

Proceed as follows:

- (a) Go to the System Management->Global Settings->Passwords menu.
- (b) Enter a new password for System Admin Password.
- (c) Enter the new password again under Confirm Admin Password.
- (d) Click OK.
- (e) Store the configuration using the Save configuration button above the menu navigation.

Note the following rules on password use:

The password must not be easy to guess. Names, car registration numbers, dates of

birth, etc. should not be chosen as passwords.

- The password should contain at least one character that is not a letter (special character or number).
- The password should be at least 8 characters long.
- Change your password regularly, e.g. every 90 days.

## 2.6 Software Update

The range of functions of bintec elmeg devices is continuously being extended. These extensions are made available to you by bintec elmeg GmbH free of charge. Checking for new software versions and the installation of updates can be carried out easily with the **GUI**. An existing internet connection is needed for an automatic update.

#### Proceed as follows:

- (1) Go to the **Maintenance->Software &Configuration** menu.
- (2) Under Action select Update System Software and, under Source Location Latest Software from Update Server.
- (3) Confirm with Start.

| Action          | Update system software       | •          |
|-----------------|------------------------------|------------|
| Source Location | Current Software from Update | e Server 🔻 |

START

The device will now connect to the bintec elmeg GmbH download server and check whether an updated version of the system software is available. If so, your device will be updated automatically. When installation of the new software is complete, you will be invited to restart the device.

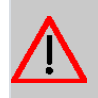

#### Caution

After confirming with **Go**, the update cannot be aborted. If an error occurs during the update, do not re-start the device and contact support.

# **Chapter 3 System Management**

The System Management menu contains general system information and settings.

You see a system status overview. Global system parameters such as the system name, date/time and passwords are managed and the authentication methods are configured.

## 3.1 Status

The status page displays the most important system information.

You see an overview of the following data:

- System status
- · Your device's activities: Resource utilisation
- Status and basic configuration of the LAN interfaces (depending on the device)

The menu System Management->Status consists of the following fields:

#### Fields in the System Information menu

| Field                     | Value                                                                                      |
|---------------------------|--------------------------------------------------------------------------------------------|
| Uptime                    | Displays the time past since the device was rebooted.                                      |
| System Date               | Displays the current system date and system time.                                          |
| Firmware Version          | Displays the currently loaded version of the system software.                              |
| Serial Number             | Displays the device serial number.                                                         |
| Last configuration stored | Displays day, date and time of the last saved configuration (boot configuration in flash). |

#### Fields in the Resource Information menu

| Field        | Value                                                                                                    |
|--------------|----------------------------------------------------------------------------------------------------|
| Memory Usage | Displays the usage of the working memory in MByte in relation<br>to the available total working memory in MByte. The usage is<br>also displayed in brackets as a percentage. |

#### Fields in the Physical Interfaces menu

| Field                                        | Value                                                                                                    |
|----------------------------------------------|----------------------------------------------------------------------------------------------------|
| Interface - Connection<br>Information - Link | The physical interfaces are listed here and their most important settings are shown. The system also displays whether the inter- |

| Field | Value                                        |
|-------|----------------------------------------------|
|       | face is connected or active.                 |
|       | Interface specifics for Ethernet interfaces: |
|       | IP address                                   |
|       | Netmask                                      |
|       | Not configured                               |

### Fields in the WLAN Interface menu

| Field             | Value                                                                |
|-------------------|----------------------------------------------------------------------|
| Regulatory Domain | Display the geographical area where the device is licensed ex works. |
|                   | Possible value:                                                      |
|                   | • ETSI: The device is licensed for Europe.                           |

# 3.2 Global Settings

The basic system parameters are managed in the **Global Settings** menu.

## 3.2.1 System

Your device's basic system data is entered in the **System Management->Global Settings->System** menu.

The **System Management->Global Settings->System** menu consists of the following fields:

| Field       | Value                                                                                                    |
|-------------|----------------------------------------------------------------------------------------------------|
| System Name | Enter the system name of your device. This is also used as the DHCP host name.<br>A character string with a maximum of 255 characters is pos- |
|             | The device type is entered as the default value.                                                                                              |

#### Fields in the menu Basic Settings

| Field                      | Value                                                                                                    |
|----------------------------|----------------------------------------------------------------------------------------------------|
| Location                   | Enter the location of your device.                                                                                                    |
| Contact                    | Enter the relevant contact person. Here you can enter the e-<br>mail address of the system administrator, for example.<br>A character string with a maximum of 255 characters is pos-<br>sible.                                                                                                |
| LED mode                   | Select the LEDs' lighting behaviour.<br>Possible values:<br>• off<br>• normal<br>• minimal                                                                                                    |
| Show Manufacturer<br>Names | Here you can determine if the manufacturer part of a MAC ad-<br>dress is to be "translated". The manufacturer part takes up to<br>eight characters at the beginning of the MAC address. Instead<br>of, e.g., 00:a0:f9:37:12:c9, BintecCo_37:12:c9 is dis-<br>played if this option is enabled. |

## Fields in the menu Remote Configuration

| Field                                      | Value                                                                             |
|--------------------------------------------|-----------------------------------------------------------------------------------|
| NetManager commu-<br>nication              | Select whether communication the access point is to be allowed via NetManager.    |
|                                            | The function is activated by selecting Enabled.                                   |
|                                            | The function is enabled by default.                                               |
| NetManager address                         | Enter the NetManager IP address.                                                  |
| Allow configuration via<br>WLAN Controller | Select whether configuring the access point is to be allowed via WLAN Controller. |
|                                            | The function is activated by selecting Enabled.                                   |
|                                            | The function is enabled by default.                                               |
| Obtain WLAN Control-<br>ler IP Address     | Only if Allow configuration via WLAN Controller Enabled<br>Possible values:       |

| Field                                  | Value                                                                                                    |
|----------------------------------------|----------------------------------------------------------------------------------------------------|
|                                        | • <i>DHCP</i> (default value, function enabled): The WLAN Controller IP address assigned via a DHCP server with active CAPWAP option 138 is requested. The access point will be configured by this WLAN Controller. |
|                                        | • <i>Static</i> (function disabled): The IP address of the WLAN<br>Controller that is to be used for configuring the access point is<br>entered manually.                                                           |
| Manual WLAN Control-<br>ler IP Address | Only if <b>Obtain WLAN Controller IP Address =</b> <i>Static</i><br>Enter the WLAN Controller IP address.                                                                                                    |

## 3.2.2 Passwords

Setting the passwords is another basic system setting.

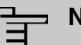

## Note

All devices are delivered with the same username and password. As long as the password remains unchanged, they are not protected against unauthorised use.

Make sure you change the passwords to prevent unauthorised access to the device

The **System Management->Global Settings->Passwords** menu consists of the following fields:

Fields in the System Password menu.

| Field                       | Value                                                                               |
|-----------------------------|-------------------------------------------------------------------------------------|
| System Admin Pass-<br>word  | Enter the password for the user name admin. The preset value is admin.              |
|                             | This password is saved as salted SHA-512 hash. It is used for system access by GUI. |
| Confirm Admin Pass-<br>word | Confirm the password by entering it again.                                          |

### Fields in the Global Password Options menu

| Field              | Value                                                          |
|--------------------|----------------------------------------------------------------|
| Show passwords and | Define whether the passwords are to be displayed in clear text |

| Field                               | Value                                                                                                    |
|-------------------------------------|----------------------------------------------------------------------------------------------------|
| keys in clear text (if<br>possible) | (plain text). Encryted passwords cannot be displayed in plain text.                                                             |
|                                     | The function is enabled with Show                                                                                               |
|                                     | The function is disabled with Hide                                                                                              |
|                                     | The function is disabled by default.                                                                                            |
|                                     | If you activate the function, all passwords and keys in all menus<br>are displayed and can be edited in plain text if possible. |

## 3.2.3 Date and Time

You need the system time for tasks such as correct timestamps for system messages.

You have the following options for determining the system time (local time):

### Manual

The time can be set manually on the device.

If the correct location of the device (country/city) is set for the **Time Zone**, switching from summer time to winter time (and back) is automatic. This is independent of the exchange time or the ntp server time. Summer time starts on the last Sunday in March by switching from 2 a.m. to 3 a.m. The calendar-related or schedule-related switches that are scheduled for the missing hour are then carried out. Winter time starts on the last Sunday in October by switching from 3 a.m. to 2 a.m. The calendar-related or schedule-related switches that are scheduled for the additional hour are then carried out.

If a value other than Universal Time Coordinated (UTC), option UTC+-x, has been chosen for the **Time Zone**, the switch from summer to winter time must be carried out manually when required.

### Time server

You can obtain the system time automatically, e.g. using various time servers. To ensure that the device uses the desired current time, you should configure one or more time servers. Switching from summer time to winter time (and back) must be carried out manually if the time is derived using this method by changing the value in the **Time Zone** field with an option UTC+ or UTC-.

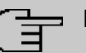

## Note

If a method for automatically deriving the time is defined on the device, the values obtained in this way automatically have higher priority. A manually entered system time is therefore overwritten.

The menu **System Management->Global Settings->Date and Time** consists of the following fields:

| Fields | in the | menu | Basic | Settings |
|--------|--------|------|-------|----------|
|--------|--------|------|-------|----------|

| Field              | Description                                                                                                    |
|--------------------|----------------------------------------------------------------------------------------------------|
| Time Zone          | Select the time zone in which your device is installed.<br>You can select Universal Time or a predefined location, e. g.<br>Europe/Berlin. |
| Current Local Time | The current date and current system time are shown here. The entry cannot be changed.                                                      |

### Fields in the menu Manual Time Settings

| Field    | Description                                                                                                    |
|----------|----------------------------------------------------------------------------------------------------|
| Set Date | Clicking into the field for adding a date brings up a standard cal-<br>ender. Clicking the desired date will enter it into the configura-<br>tion interface. |
| Set Time | Enter a new time.<br>Format:<br>• Hour: hh<br>• Minute: mm                                                                                                   |

#### Fields in the menu Automatic Time Settings (Time Protocol)

| Field                                  | Description                                                         |
|----------------------------------------|---------------------------------------------------------------------|
| Update system time<br>from time server | Determine whether the system time is to be updated via time server. |
|                                        | The function is activated by selecting Enabled.                     |
|                                        | The function is disabled by default.                                |

| Field             | Description                                                                                                    |
|-------------------|----------------------------------------------------------------------------------------------------|
| First Timeserver  | Only if <b>Update system time from time server</b> = <i>Enabled</i><br>Enter the primary time server, by using either a domain name or<br>an IP address.   |
| Second Timeserver | Only if <b>Update system time from time server</b> = <i>Enabled</i><br>Enter the secondary time server, by using either a domain name<br>or an IP address. |

# 3.3 Remote Authentication

This menu contains the settings for user authentication.

## 3.3.1 RADIUS

RADIUS (Remote Authentication Dial In User Service) is a service that enables authentication and configuration information to be exchanged between your device and a RADIUS server. The RADIUS server administrates a database with information about user authentication and configuration and for statistical recording of connection data.

RADIUS can be used for:

- Authentication
- Accounting
- Exchange of configuration data

For an incoming connection, your device sends a request with user name and password to the RADIUS server, which then searches its database. If the user is found and can be authenticated, the RADIUS server sends corresponding confirmation to your device. This confirmation also contains parameters (called RADIUS attributes), which your device uses as WAN connection parameters.

If the RADIUS server is used for accounting, your device sends an accounting message at the start of the connection and a message at the end of the connection. These start and end messages also contain statistical information about the connection (IP address, user name, throughput, costs).

### **RADIUS packets**

The following types of packets are sent between the RADIUS server and your device (client):

| Field            | Value                                                                                                    |
|------------------|----------------------------------------------------------------------------------------------------|
| ACCESS_REQUEST   | Client -> Server                                                                                                    |
|                  | If an access request is received by your device, a request is sent to the RADIUS server if no corresponding connection part-<br>ner has been found on your device.                                             |
| ACCESS_ACCEPT    | Server -> Client                                                                                                    |
|                  | If the RADIUS server has authenticated the information con-<br>tained in the ACCESS_REQUEST, it sends an AC-<br>CESS_ACCEPT to your device together with the parameters<br>used for setting up the connection. |
| ACCESS_REJECT    | Server -> Client                                                                                                    |
|                  | If the information contained in the ACCESS_REQUEST does<br>not correspond to the information in the user database of the<br>RADIUS server, it sends an ACCESS_REJECT to reject the<br>connection.              |
| ACCOUNTING_START | Client -> Server                                                                                                    |
|                  | If a RADIUS server is used for accounting, your device sends<br>an accounting message to the RADIUS server at the start of<br>each connection.                                                                 |
| ACCOUNTING_STOP  | Client -> Server                                                                                                    |
|                  | If a RADIUS server is used for accounting, your device sends<br>an accounting message to the RADIUS server at the end of<br>each connection.                                                                   |

#### Packet types

A list of all entered RADIUS servers is displayed in the **System Management->Remote Authentication->RADIUS** menu.

### 3.3.1.1 Edit or New

Choose the 
icon to edit existing entries. Choose the New button to add RADIUS servers. You can assign up to eight RADIUS server, one for each SSID.

The System Management->Remote Authentication->RADIUS->New menu consists of

the following fields:

### Fields in the Basic Parameters menu.

| Field             | Description                                                                                                    |
|-------------------|----------------------------------------------------------------------------------------------------|
| Description       | Enter the description of the RADIUS server.                                                                                                    |
| Server IP Address | Enter the IP address of the RADIUS server.                                                                                                    |
| RADIUS Secret     | Enter the shared password used for communication between<br>the RADIUS server and your device.<br>When using a Microsoft RADIUS server, the password may<br>consist of letters, numbers, and special characters. When using<br>an alternative RADIUS server (eg FREERADIUS), the password<br>must not contain any special characters. |

The menu Advanced Settings consists of the following fields:

### Fields in the Server Options menu

| Field               | Description                                                                                                    |
|---------------------|----------------------------------------------------------------------------------------------------|
| Auth Port           | Enter the port to be used for authentification.<br>The default value (according to RFC 2138) is 1812.                                                                                               |
| Acct Port           | Enter the port to be used for accounting.<br>The default value (according to RFC 2138) is 1813.                                                                                                    |
| Accounting interval | <ul> <li>Enter the time interval (in seconds) the client is to be send update information to the RADIUS server.</li> <li>The default value is 180.</li> <li>0 switches the function off.</li> </ul> |

# Chapter 4 LAN

In this menu, you configure the addresses in your LAN and can structure your local network using VLANs.

# 4.1 VLAN/Bridge Groups

# 4.1.1 Port Configuration

In this menu, you can define and view the rules for receiving VLAN at the ports.

## 4.1.1.1 Edit

Choose the  $\checkmark$  icon to edit existing entries.

The LAN->VLAN/Bridge Groups->Port Configuration-> renu consists of the following fields:

| Feld         | Beschreibung                                                                                                    |
|--------------|----------------------------------------------------------------------------------------------------|
| VLAN ID      | Enter the whole number that identifies the VLAN.<br>Possible values: 1 to 4092<br>You can use the <b>Add</b> button to add more VLANs.                                                                            |
| Description  | First under VLAN ID = <i>None</i> enter a name for the Ethernet in the field <b>Description</b> .<br>In all other lines, enter a unique name for the VLAN. A character string of up to 32 characters is possible. |
| Bridge Group | Select the bridge group that is to belong to this VLAN.                                                                                                    |

Fields in the Configure Port menu

# 4.2 **IP Configuration**

In this menu, you can edit the IP configuration of the LAN and Ethernet interfaces of your device.

## 4.2.1 Interfaces

The existing IP interfaces are listed in the LAN->IP Configuration->Interfaces menu. You can edit the IP configuration of the interfaces or create virtual interfaces for special applications. Here is a list of all of the interfaces (logical Ethernet interfaces and others created in the subsystems).

Use the routing mode).

You can use the **New** button to create virtual interfaces. However, this is only needed in special applications.

Depending on the option selected, different fields and options are available. All the configuration options are listed below.

Change the status of the interface by clicking the  $\checkmark$  or the  $\checkmark$  button in the Action column.

Press the  $\mathbf{Q}$  button to display the details of an existing interface.

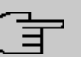

### Note

For IPv4 note that:

If your device has obtained an IP address dynamically from a DHCP server operated in your network for the basic configuration, the default IP address is deleted automatically and your device will no longer function over this address.

### **Example of subnets**

If your device is connected to a LAN that consists of two subnets, you should enter a second **IP Address / Netmask**.

The first subnet has two hosts with the IP addresses 192.168.42.1 and 192.168.42.2, for example, and the second subnet has two hosts with the IP addresses 192.168.46.1 and 192.168.46.2. To be able to exchange data packets with the first subnet, your device uses the IP address 192.168.42.3, for example, and 192.168.46.3 for the second subnet. The

netmasks for both subnets must also be indicated.

## 4.2.1.1 Edit or New

Choose the  $\checkmark$  icon to edit existing entries. Choose the **New** button to create virtual interfaces.

The LAN->IP Configuration->Interfaces->New menu consists of the following fields:

Fields in the Basic Parameters menu.

| Field                            | Description                                                                                                    |
|----------------------------------|----------------------------------------------------------------------------------------------------|
| Description                      | Enter a description of the interface.                                                                                                    |
| Based on Ethernet In-<br>terface | This field is only displayed if you are editing a virtual routing in-<br>terface.<br>Select the Ethernet interface for which the virtual interface is to<br>be configured.                                                                                                    |
| Interface Mode                   | Only for physical interfaces in routing mode and for virtual inter-<br>faces.<br>The configuration mode of the <i>Tagged (VLAN)</i> interface is<br>displayed.<br>You use this option to assign the interface to a VLAN. This is<br>done using the VLAN ID, which is displayed in this mode and<br>can be configured. The definition of a <b>MAC Address</b> is optional<br>in this mode. |
| VLAN ID                          | Only for Interface Mode = Tagged (VLAN)<br>This option only applies for routing interfaces. Assign the inter-<br>face to a VLAN by entering the VLAN ID of the relevant VLAN.<br>Possible values are 1 (default value) to 4092.                                                                                                    |
| MAC Address                      | Enter the MAC address associated with the interface. For virtual interfaces, you can use the MAC address of the physical interface under which the virtual interface was created by activating <b>Use built-in</b> , but VLAN IDs must be different. You can also allocate a virtual MAC address.<br>If <b>Use built-in</b> is active, the predefined MAC address of the al-              |

| Field                | Description                                                                                                    |
|----------------------|----------------------------------------------------------------------------------------------------|
|                      | located physical interface is used.                                                                                                    |
|                      | Use built-in is activated by default.                                                                                                    |
| Address Mode         | <ul> <li>Select how an IP address is assigned to the interface.</li> <li>Possible values:</li> <li><i>Static</i> (default value): You can assigen a static IP address to the interface in <b>IP Address / Netmask</b>.</li> </ul> |
|                      | • DHCP: An IP address is assigned to the interface dynamically via DHCP.                                                                                                    |
| IP Address / Netmask | Only for Address Mode = <i>Static</i><br>With Add, add a new address entry and enter the <b>IP Address</b><br>and the corresponding <b>Netmask</b> of the virtual interface. You<br>can add several address entries.              |
|                      | If you want to configure your device via this interface, you have<br>to assign an IP address to the interface.                                                                                                    |

# Chapter 5 Wireless LAN

In the case of wireless LAN or Wireless LAN (WLAN = Wireless Local Area Network), this relates to the creation of a network using wireless technology.

# **Network functions**

Like a wired network, a WLAN offers all the main network functions. Access to servers, files, printers, and the e-mail system is just as reliable as company-wide Internet access. Because the devices do not require any cables, the great advantage of WLAN is that there are no building-related restrictions (i.e. the device location does not depend on the position and number of connections).

Currently applicable standard: IEEE 802.11ac. Information on the modes contained in the standard and the correspondingly supported transmission speeds are, e.g., avilable at Wikipedia. Pay attention to the security and conformity information provided with your product!

#### 5.1 WLAN

In the Wireless LAN->WLAN menu, you can configure all WLAN modules of your device.

Your devices W2022ac and W2022ac-ext have two WLAN modules WLAN 1 (Operation Band 2.4 GHz) and WLAN 2 (Operation Band 5 GHz).

#### **Radio Settings** 5.1.1

In the Wireless LAN->WLAN->Radio Settings menu, an overview of the configuration options for the WLAN module is displayed.

#### 5.1.1.1 Radio Settings-> 🧨

In this menu, you change the settings for the wireless module.

The Wireless LAN->WLAN->Radio Settings-> / menu consists of the following fields:

| Fields in the menu | Wireless Settings |
|--------------------|-------------------|
|                    |                   |

| Field          | Description                                                    |
|----------------|----------------------------------------------------------------|
| Operation Mode | Define the mode in which the wireless module of your device is |
|                | Define the mode in which the wheless module of your device is  |

| Field          | Description                                                                                                    |
|----------------|----------------------------------------------------------------------------------------------------|
|                | <ul> <li>to operate.</li> <li>Possible values:</li> <li>Off (default value): The wireless module is not active.</li> <li>Access-Point: Your device serves as an Access Point in your network.</li> </ul>                                                                                                    |
| Operation Band | <ul> <li>WLAN1 = 2.4 GHz</li> <li>This value is only displayed in the overview and can not be changed.</li> <li>For WLAN2 = 5 GHz</li> <li>Operation Band 5 GHz Indoor,</li> <li>Operation Band 5 GHz Outdoor,</li> <li>Operation Band 5 GHz Indoor-Outdoor (default value)</li> </ul>                                                                                                    |
| Channel        | <ul> <li>In the case of manual channel selection, please make sure first that the clients actually support these channels.</li> <li>Possible values:</li> <li>For Operation Band = 2.4 GHz</li> <li>Possible values are Auto (default value) and 1 to 13.</li> <li>For Operation Band = 5 GHz Indoor</li> <li>Possible values: Auto (default value) and 36, 40, 44, 48</li> <li>For Operation Band = 5 GHz Indoor or 5 GHz Outdoor</li> <li>Possible value: Auto</li> </ul> |
| Transmit Power | Select the maximum value for the radiated antenna power. The actually radiated antenna power may be lower than the maximum value set, depending on the data rate transmitted.<br>Possible values:<br>For <b>Operation Band</b> = 2.4 <i>GHz</i>                                                                                                    |

| Field | Description                                                                 |
|-------|-----------------------------------------------------------------------------|
|       | • 20 dBm (default value)                                                    |
|       | For Operation Band = 5 GHz Indoor / 5 GHz Outdoor<br>/ 5 GHz Indoor-Outdoor |
|       | • 5 dBm to                                                                  |
|       | • 23 dBm (default value)                                                    |

## Fields in the menu Performance Settings

| Field         | Description                                                                                                    |
|---------------|----------------------------------------------------------------------------------------------------|
| Wireless Mode | Select the wireless technology that the access point is to use.                                                               |
|               | There are also settings combining two or three WLAN stand-<br>ards.                                                           |
|               | For <b>Operation Band =</b> 2.4 GHz                                                                                           |
|               | Possible values:                                                                                                    |
|               | • 802.11b/g/n: Devices which operate according to 802.11b, 802.11g or 802.11n have access.                                    |
|               | • 802.11b/g: Devices which operate according to 802.11b<br>or 802.11g have access.                                            |
|               | • 802.11g/n (default value): Devices which operate according to 802.11g or 802.11n have access.                               |
|               | • 802.11n: Your device operates only according to 802.11n.                                                                    |
|               | • <i>802.11b</i> : Your device operates only in accordance with <b>802.11b</b> and forces all clients to adapt to it.         |
|               | <ul> <li>802.11g: Your device operates only according to 802.11g.</li> <li>802.11g. 802.11b clients have no access</li> </ul> |
|               | For <b>Operation Band =</b> 5 GHz                                                                                             |
|               | Possible values:                                                                                                    |
|               | • 802.11a/n/ac (default value): Devices which operate ac-<br>cording to 802.11a, 802.11n or 802.11ac have access.             |
|               | • 802.11n/ac: Devices which operate according to 802.11n<br>or 802.11ac have access.                                          |
|               | <ul> <li>802.11a/n: Devices which operate according to 802.11a<br/>or 802.11n have access.</li> </ul>                         |

| Field                         | Description                                                                                                    |
|-------------------------------|----------------------------------------------------------------------------------------------------|
|                               | <ul> <li>802.11ac: Your device operates according to either<br/>802.11ac.</li> <li>802.11n: Your device operates only according to 802.11n.</li> <li>802.11a: The device operates only in accordance with<br/>802.11a.</li> </ul>                                                                                                    |
| Number of Spatial<br>Streams  | <ul> <li>For Operation Band = 5 GHz Indoor-Outdoor and not<br/>Wireless Mode 802.11a</li> <li>Select how many traffic flows are to be used in parallel.</li> <li>Possible values: <ul> <li>2: Two traffic flows are used.</li> <li>1: One traffic flow is used.</li> </ul> </li> </ul>                                                                                                    |
| Bandwidth                     | <ul> <li>For Operation Band = 5 GHz and not Wireless Mode 802.11a</li> <li>Select how many channels are to be used.</li> <li>Possible values:</li> <li>20 MHz (default value): One channel with 20 MHz bandwidth is used.</li> <li>40 MHz: Two channels each with 20 MHz bandwidth are used. In the case one channel acts as a main channels and the other as an expansion channel.</li> <li>80 MHz: Vour channels each with 20 MHz bandwidth are used. Thus, a bandwidth of 80 MHz is available.</li> </ul> |
| Cyclic Background<br>Scanning | You can enable the <b>Cyclic Background Scanning</b> function so<br>that a search is run at regular intervals for neighbouring or<br>rogue access points in the network. This search is run without<br>negatively impacting the function as an access point.<br>Enable or disable the function <b>Cyclic Background Scanning</b> .<br>The function is enabled with <i>Enabled</i> .<br>The function is not activated by default.                                                                             |

The menu Advanced Settings consists of the following fields:

| Field             | Description                                                                                                    |
|-------------------|----------------------------------------------------------------------------------------------------|
| Channel Plan      | Select the desired channel plan.                                                                                                    |
|                   | The so-called channel plan allows the automatic selection of<br>channels based on specific choices. This ensures that channels<br>do not overlap, i.e. a gap of four channels is maintained<br>between the channels used. This is useful if multiple access<br>points with overlapping radio cells are used. |
|                   | Possible values:                                                                                                    |
|                   | • All: All channels can be chosen during channel selection.                                                                                                    |
|                   | • World Mode (for <b>Operation Band</b> = 2.4 GHz, default value): Automatic channel selection uses only the non-overlapping channels 1, 6, 11.                                                                                                    |
|                   | • ETSI Mode (for <b>Operation Band</b> = 2.4 GHz): Automatic channel selection uses only the non-overlapping channels 1, 5, 9, 13.                                                                                                    |
|                   | • No weather radar channels (for Operation Band = 5 GHz, default value): The weather radar channels are excluded from channel selection.                                                                                                    |
|                   | Possible values:                                                                                                    |
|                   | 36, 40, 44, 48, 52, 56, 60, 64, 100, 104, 108, 112, 116,<br>132, 136, 140.                                                                                                    |
|                   | • Indoors No DFS/TPC: These channels can be used inside buildings. DFS (Dynamic Frequency Selection) and TPC (Transmitter Power Control) are not enabled.                                                                                                    |
|                   | Possible values:                                                                                                    |
|                   | 36, 40, 44, 48.                                                                                                    |
|                   | • User defined: Select the desired channels.                                                                                                    |
| Selected Channels | Only for Channel Plan = User defined                                                                                                    |
|                   | The currently selected channels are displayed here. You can activate or deactivate individual channels.                                                                                                    |
| Beacon Period     | For <b>Operation Band =</b> 2.4 GHz                                                                                                    |

#### ..... . . . ... . .

| Field                | Description                                                                                                    |
|----------------------|----------------------------------------------------------------------------------------------------|
|                      | Enter the time in milliseconds between the sending of two beacons.<br>Possible values are 40 to 3500.                            |
|                      | The default value is 100.                                                                                                    |
| Short Guard Interval | Enable this function to reduce the guard interval (= time<br>between transmission of two data symbols) from 800 ns to 400<br>ns. |

## 5.1.2 Wireless Networks (VSS)

If you are operating your device in Access Point Mode (Wireless LAN->WLAN->Radio Settings-> ->Operation Mode = Access Point), in the menu Wireless LAN->WLAN->Wireless Networks (VSS)-> / New you can edit the wireless networks required or set new ones up.

### Setting network names

In contrast to a LAN set up over Ethernet, a wireless LAN does not have any cables for setting up a permanent connection between the server and clients. Access violations or faults may therefore occur with directly adjacent radio networks. To prevent this, every radio network has a parameter that uniquely identifies the network and is comparable with a domain name. Only clients with a network configuration that matches that of your device can communicate in this WLAN. The corresponding parameter is called the network name. In the network environment, it is sometimes also referred to as the SSID.

### Protection of wireless networks

As data can be transmitted over the air in the WLAN, this data can in theory be intercepted and read by any attacker with the appropriate resources. Particular attention must therefore be paid to protecting the wireless connection.

The security modes WPA-PSK and WPA Enterprise are available. WPA Enterprise offers the highest level of security, but this security mode is geared at enterprises, because it requires a central authentication server. Private users should choose choose WPA-PSK with only WPA2 and AES for optimal security, as well as assign a secure at least 8-digit WLAN password.

#### WPA

**WPA** (Wi-Fi Protected Access) offers additional privacy by means of dynamic keys, and offers PSK (preshared keys) or Extensible Authentication Protocol (EAP) via 802.1x (e.g. RA-DIUS) for user authentication.

Authentication using EAP is usually used in large wireless LAN installations, as an authentication instance in the form of a server (e.g. a RADIUS server) is used in these cases. PSK (preshared keys) are usually used in smaller networks, such as those seen in SoHo (Small office, Home office). Therefore, all the wireless LAN subscribers must know the PSK, because it is used to generate the session key.

### WPA 2

The extansion and the successor of **WPA** is **WPA 2**. In **WPA 2**, the 802.11i standard is implemented for the first time in full.

### Access control

You can control which clients can access your wireless LAN via your device by creating an Access Control List (**Access Control** oder **MAC-Filter**). In the Access Control List, you enter the MAC addresses of the clients that may access your wireless LAN. All other clients have no access.

### Security measures

To protect the data transferred over the WLAN, the following configuration steps should be carried out in the **Wireless LAN->WLAN->Wireless Networks (VSS)->New** menu, where necessary:

- · Change the access passwords for your device.
- Set Visible = *Enabled*. This will exclude all WLAN clients that attempt to establish a connection with the general value for Network Name (SSID) *Any* and do not know the SSID settings.
- Use the available encryption methods. To do this, select **Security Mode** = WPA-PSK or WPA Enterprise and enter the relevant key in the access point under **Preshared Key** and in the WLAN clients.
- For transmission of information with very high security relevance, configure **Security Mode** = WPA Enterprise with **WPA Mode** = WPA 2. This method contains encryption and RADIUS authentication of the client.
- Restrict WLAN access to permitted clients. Enter the MAC addresses of the wireless network cards for these clients in the **Allowed Addresses** list in the **MAC-Filter** menu (see *Fields in the menu MAC-Filter* on page 40).

A list of all WLAN networks is displayed in the Wireless LAN->WLAN->Wireless Networks (VSS) menu.

### 5.1.2.1 Edit or New

Choose the *r*icon to edit existing entries. Choose the **New** button to configure additional wireless networks.

The Wireless LAN->WLAN->Wireless Networks (VSS)-> / New menu consists of the following fields:

| Field                | Description                                                                                                    |
|----------------------|----------------------------------------------------------------------------------------------------|
| Description          | Enter a description for the access point.                                                                                                    |
| Network Name (SSID)  | <ul> <li>Enter the name of the wireless network (SSID).</li> <li>Enter an ASCII string with a maximum of 32 characters.</li> <li>Select whether the Network Name (SSID) is to be transmitted.</li> <li>The network name is displayed by selecting <i>Visible</i>.</li> <li>It is visible by default.</li> </ul>                                                |
| Intra-cell Repeating | Select whether communication between the WLAN clients is to<br>be permitted within a radio cell.<br>The function is activated by selecting <i>Enabled</i> .<br>The function is enabled by default.                                                                                                    |
| WMM                  | Select whether voice and video prioritization via WMM (Wireless Multimedia) is to be activated for the wireless network so that optimum transmission quality is maintained for time-critical applications. Data prioritization is supported in accordance with DSCP (Differentiated Services Code Point) or IEEE802.1d.<br>The function is enabled by default. |
|                      | less Mode parameter ( 802 11p or 802 11pc for example)                                                                                                    |

#### Fields in the menu Service Set Parameters

| Field | Description                                                     |
|-------|-----------------------------------------------------------------|
|       | WMM is always active and the deactivation button is greyed out. |

## Fields in the menu Bridge Group settings

| Field        | Description                                                                                               |
|--------------|----------------------------------------------------------------------------------------------------|
| Bridge Group | Select an existing bridge group ( br0, br1 etc.), a new bridge group ( New) or none bridge group ( None). |

## Fields in the menu Security Settings

| Field         |   | Description                                                                                                    |
|---------------|---|----------------------------------------------------------------------------------------------------|
| Security Mode |   | Select the <b>Security Mode</b> (encryption and authentication) for the wireless network.<br>Possible values:                                                                                                    |
|               |   | • OWE-IFANSILION.                                                                                                    |
| (             | Ŧ | Note                                                                                                    |
|               |   | Please note: if you want to use <i>OWE-Transition</i> , you<br>must first configure a <b>Wireless Network (VSS)</b> with a self-<br>chosen SSID and the <b>Security Mode</b> <i>inactive</i> as a<br>basis. Then, you can configure the OWE transition network<br>selecting this base network under <b>Base Network (SSID)</b> .<br>This connects these networks. The security mode of the<br>open OWE transition network can not be changed. After |
|               |   | deleting or changing the security mode of the base network<br>or selecting another base network, you can change the se-<br>curity mode of the OWE transition network again. If the<br>open basic network is deleted, an OWE network remains<br>instead of the OWE transition network. If the OWE trans-<br>ition network is deleted, an open basic network remains.                                                                                 |
|               |   | The <i>OWE-Transition</i> setting does not require the input of a <b>Preshared Key</b> and is suitable for open guest networks. Data transmission between access point and client is encrypted for clients supporting <b>WPA3</b> . For clients not supporting <b>WPA3</b> , data transmission is unencypted.                                                                                                    |

| Field               | Description                                                                                                    |
|---------------------|----------------------------------------------------------------------------------------------------|
|                     |                                                                                                    |
| <u>_</u>            | Note                                                                                                    |
| LE                  | OWE only works with clients supporting WPA3                                                                                                    |
|                     |                                                                                                    |
|                     | The <i>OWE</i> setting does not require the input of a <b>Preshared</b><br><b>Key</b> and is suitable for open guest networks. Nevertheless,<br>data transmission between the access point and the clients is<br>encrypted. |
|                     | Inactive: Neither encryption nor authentication                                                                                                    |
|                     | WPA-PSK (default value): WPA Preshared Key                                                                                                    |
|                     | • WPA Enterprise: 802.111/TKIP                                                                                                    |
| WPA Mode            | For Security Mode = WPA-PSK and WPA Enterprise                                                                                                    |
|                     | Possible values:                                                                                                    |
|                     | • WPA: WLAN clients that support WPA can connect.                                                                                                    |
|                     | • WPA2: WLAN clients that support WPA2 can connect.                                                                                                    |
|                     | • WPA3: Only WLAN clients that support WPA3 can connect.                                                                                                    |
|                     | • WPA and WPA2: WLAN clients that support WPA1 or WPA2 can connect.                                                                                                    |
|                     | • WPA2 and WPA3 (default value): WLAN clients that support WPA2 or WPA3 can connect.                                                                                                    |
| Base Network (SSID) | For Security Mode = OWE-Transition                                                                                                    |
|                     | Specify which network is to be used as a basis for an OWE transition network.                                                                                                    |
|                     | Select the SSID of a network configured with Security Mode = <i>inactive</i> (see note under parameter Security Mode in section <i>OWE-Transition</i> ).                                                                    |
| WPA Cipher          | For Security Mode = WPA-PSK or WPA Enterprise and for WPA Mode = WPA or WPA and WPA2                                                                                                    |
|                     | Select the type of encryption you want to apply.                                                                                                    |
|                     | Possible values:                                                                                                    |
|                     |                                                                                                    |

| Field         | Description                                                                                                    |
|---------------|----------------------------------------------------------------------------------------------------|
|               | <ul> <li>AES : AES is used.</li> <li>TKIP: TKIP is used.</li> <li>AES and TKIP (default value): AES or TKIP is used.</li> </ul>                                                                                                    |
| WPA2 Cipher   | For Security Mode = WPA-PSK or WPA Enterprise and for<br>WPA Mode = WPA2 or WPA and WPA2<br>Select the type of encryption you want to apply.<br>Possible values:<br>• AES : AES is used.<br>• AES and TKIP (default value): AES or TKIP is used. |
| Preshared Key | Only for Security Mode = WPA-PSK<br>Enter the WPA password.<br>Enter an ASCII string with 8 - 63 characters.<br>Note<br>Change the default Preshared Key! If the key has not been                                                                |
|               | changed, your device will not be protected against unau-<br>thorised access!                                                                                                    |
| RADIUS Server | Only for Security Mode = WPA Enterprise<br>You can control access to a wireless network via a RADIUS<br>server.<br>You can select from the RADIUS servers configured under Sys-<br>tem Management->Remote Authentication->RADIUS->New .          |

## Fields in the menu Client load balancing

| Field                                  | Description                                                                                                    |
|----------------------------------------|----------------------------------------------------------------------------------------------------|
| Max. number of clients<br>- hard limit | Enter the maximum number of clients that can be connected to<br>this wireless network (SSID)<br>The maximum number of clients that can register with a wire-<br>less module depends on the specifications of the respective<br>WLAN module. This maximum is distrubuted across all wireless |

| Field                                  | Description                                                                                                    |
|----------------------------------------|----------------------------------------------------------------------------------------------------|
|                                        | networks configured for this radio module. No more new wire-<br>less networks can be created and a warning message will ap-<br>pear if the maximum number of clients is reached.<br>Possible values are whole numbers between 1 and 255.<br>The default value is 32.                                                                                                    |
| Max. number of clients<br>- soft limit | To avoid a radio module being fully utilised, you can set a "soft" restriction on the number of connected clients. If this number is reached, new connection queries are initially rejected. If the client cannot find another wireless network and, therefore, repeats its query, the connection is accepted. Queries are only definit-ively rejected when the Max. number of clients - hard limit is reached.<br>The value of the Max. number of clients - soft limit must be the same as or less than that of the Max. number of clients - hard limit.<br>The default value is 28.<br>You can disable this function if you set Max. number of clients - hard limit to identical under |
| Client Band select                     | <ul> <li>Select whether the 5 GHz band is preferred.</li> <li>Possible values:</li> <li>Disabled - optimized for fast roaming: the 5 GHz band is not preferred, fast roaming is used.</li> <li>5 GHz band preferred: the 5 GHz band is preferred to be used if available.</li> </ul> Note                                                                                                    |
|                                        | For the 5 GHz band preferred setting, configure the same SSID in both client bands.                                                                                                    |

Fields in the menu MAC-Filter

| Field             | Description                                                                                                    |
|-------------------|----------------------------------------------------------------------------------------------------|
| Access Control    | Select whether only certain clients are to be permitted for this wireless network.                                |
|                   | The function is activated by selecting <i>Enabled</i> .                                                           |
|                   | The function is disabled by default.                                                                              |
| Allowed Addresses | Only for Access Control Enabled                                                                                   |
|                   | Use <b>Add</b> to make entries and enter the MAC addresses ( <b>MAC Address</b> ) of the clients to be permitted. |

The menu Advanced Settings consists of the following fields:

| Field              | Description                                                                                                    |
|--------------------|----------------------------------------------------------------------------------------------------|
| DTIM Period        | Enter the interval for the Delivery Traffic Indication Message (DTIM).<br>The DTIM field is a data field in transmitted beacons that in-                                               |
|                    | forms clients about the window to the next broadcast or multic-<br>ast transmission. If clients operate in power save mode, they<br>come alive at the right time and receive the data. |
|                    | Possible values are 1 to 100.                                                                                                    |
|                    | The default value is 2.                                                                                                    |
| Group Rekeying     | The Group Key encrypts data which is to be sent to all connected clients (broadcast).                                                                                                  |
| Rekeying Intervall | Only for Group Rekeying = Enabled                                                                                                    |
|                    | Enter the interval (in seconds) after which the group key is re-<br>newed.                                                                                                    |
|                    | Possible values are 30 to 86400                                                                                                    |
|                    | The default value ist 86400.                                                                                                    |

## Fields in the menu Advanced Settings

## Fields in the menu Data-rate trimming

| Field                  | Description                                                  |
|------------------------|--------------------------------------------------------------|
| 2,4 GHz band rate pro- | Data Rate Trimming allows you to optimize the performance of |

| Field                   | Description                                                                                                    |
|-------------------------|----------------------------------------------------------------------------------------------------|
| file                    | your wireless LAN. You can block low transfer rates and enforce<br>the use of higher rates. Clients slowing down other clients<br>through the use of low transfer rates are disconnected from the<br>access point. |
|                         | Select the rate profile to be applied:                                                                                                    |
|                         | • All (Min. 1 MBit/s) - All clients supporting a transfer rate of 1 MBit/s are allowed to connect to the access point.                                                                                             |
|                         | • <i>Min.</i> 6 <i>MBit/s</i> ( <i>no</i> 802.11b devices)- see above, for clients with a minimum supported rate of 6 Mbit/s; clients using the obsolete standard 802.11b are not allowed.                         |
|                         | • Min. 12 MBit/s (keine 802.11b-Geräte)- see<br>above, for clients with a minimum supported rate of 12 Mbit/s                                                                                                    |
|                         | • Min. 24 MBit/s (keine 802.11b-Geräte)- see<br>above, for clients with a minimum supported rate of 24 Mbit/s                                                                                                    |
| 5 GHz band rate profile | Possible values:                                                                                                    |
|                         | • All (Min. 6 MBit/s) - All clients supporting a transfer rate of 6 MBit/s are allowed to connect to the access point.                                                                                             |
|                         | • From 12 MBit/s - see above, for clients with a minimum supported rate of 12 Mbit/s                                                                                                    |
|                         | • From 24 MBit/s - see above, for clients with a minimum supported rate of 24 Mbit/s                                                                                                    |

## Fields in the menu SNR Threshold Management

| Field                         | Description                                                                                                    |
|-------------------------------|----------------------------------------------------------------------------------------------------|
| SNR Threshold Man-<br>agement | Activate this option to define the minimum need signal quality required for setting up the wireless connection.<br>The function is disabled by default.                                                                                                    |
| SNR Threshold                 | Only for <b>SNR Threshold Management</b> = <i>Enabled</i><br>The SNR Threshold parameter allows you to define a limit value<br>for signal-to-noise ratio when communicating with a client. If an<br>access point "sees" that one of its clients falls below this signal-<br>to-noise ratio for longer than the tolerance time specified, it dis-<br>connects from the client. This forces the client to look for a new<br>access point, i.e. to check which access point provides the best |

| Field      | Description                                                                                                    |
|------------|----------------------------------------------------------------------------------------------------|
|            | signal and connect to it.<br>Enter the SNR threshold in dB. If this value is longer than under<br>the tolerance time is exceeded, the access point disconnects<br>the connection to the affected client.<br>The default valuet is 1 dB, this deactivates the function.<br>Low SNR thresholds determine that the connection to the client<br>will be disconnected only at long distances. High SNR<br>thresholds indicate that the connection is already disconnected<br>at a smaller distance to the client. A practicable value is an SNR<br>of 40 dB. |
| Grace time | Only for SNR Threshold Management = <i>Enabled</i><br>Enter the time (in seconds) during which the data transfer rate<br>may drop below the SNR threshold without the client having to<br>calculate consequences.<br>The default value is 5 seconds.                                                                                                    |

# Chapter 6 Networking

# 6.1 Routes

## **Default Route**

With a default route, all data is automatically forwarded to one connection if no other suitable route is available. If you do not use DHCP, enter the LAN IP address of your internet access router as the default router. If, for example, you configure both Internet access and a corporate network connection, enter a default route to the internet access router and a network route to the head office. You can enter several default routes on your device, but only one default route can be active at any one time. If you enter several default routes, you should thus note differing values for **Distance**.

## 6.1.1 IPv4 Route Configuration

A list of all configured routes is displayed in the **Network->Routes->IPv4 Route Configur**ation menu.

### 6.1.1.1 Edit or New

Choose the 
routes.

The **Network->Routes->IPv4 Route Configuration->New** menu consists of the following fields:

| Field      | Description                                                                                                    |
|------------|----------------------------------------------------------------------------------------------------|
| Route Type | Select the type of route.                                                                                                   |
|            | Possible values:                                                                                                    |
|            | • Default Route via Gateway: Route via a specific gate-<br>way which is to be used if no other suitable route is available. |
|            | • Host Route via Gateway: Route to an individual host via a specific gateway.                                               |
|            | • Network Route via Gateway: Route to a network via a                                                                       |

### Fields in the menu Basic Parameters

| Field                               | Description                                                                                     |  |
|-------------------------------------|-------------------------------------------------------------------------------------------------|--|
|                                     | specific gateway.                                                                               |  |
| Fields in the menu Route Parameters |                                                                                                 |  |
| Field                               | Description                                                                                     |  |
| Destination IP Ad-<br>dress/Netmask | Enter the IP address of the destination host or destination net-<br>work.                       |  |
| -                                   | Also enter the relevant netmask in the second field.                                            |  |
| Gateway IP Address                  | Enter the IP address of the gateway to which your device should forward the IP packets.         |  |
| Distance                            | Select the distance of the route.<br>The lower the value, the higher the priority of the route. |  |
|                                     | Value range from 0 to 15. The default value is 1.                                               |  |

# **Chapter 7** Local Services

This menu offers services for the following application areas:

# 7.1 DNS

Each device in a TCP/IP network is usually located by its IP address. Because host names are often used in networks to reach different devices, it is necessary for the associated IP address to be known. This task can be performed by a DNS server, which resolves the host names into IP addresses. Alternatively, name resolution can also take place over the HOSTS file, which is available on all PCs.

## 7.1.1 DNS Servers

A list of all configured DNS servers is displayed in the Local Services->DNS->DNS Servers menu.

### 7.1.1.1 Add

Select the Add button to add the IP address of the DNS server.

## 7.1.2 Static Hosts

A list of all configured static hosts is displayed in the **Local Services**->**DNS**->**Static Hosts** menu.

### 7.1.2.1 New

Choose the New button to set up new static hosts.

The menu Local Services->DNS->Static Hosts->New consists of the following fields:

| Fields in the | Basic Pa | arameters | menu. |
|---------------|----------|-----------|-------|
|---------------|----------|-----------|-------|

| Field        | Description                                                                                                    |
|--------------|----------------------------------------------------------------------------------------------------|
| DNS Hostname | Enter the host name to which the <b>IP Address</b> defined in this menu is to be assigned if a positive response is sent upon a DNS request. If a negative response is sent upon a DNS request, no address is specified. |

| Field      | Description                                                                                                    |
|------------|----------------------------------------------------------------------------------------------------|
|            | The entry can also start with the wildcard *, e.g.<br>*.bintec-elmeg.com.<br>If you specify a simple name (e.g. <i>router</i> ), it is expanded by                                                                                                    |
|            | the Default Domain to form a complete DNS name (Fully Quali-<br>fied Domain Name, FQDN). If you enter a name with the struc-<br>ture of a FQDN (i.e. character sequences separated by "."), the<br>entry is interpreted as a FQDN and is not expanded. The clos-<br>ing "." which is mandatory for a complete FQDN is automatically<br>appended if required.<br>Entries with spaces are not allowed. |
| IP Address | Enter the IP address assigned to DNS Hostname.                                                                                                    |
| Short Name | Enter a short name with <b>Add</b> .                                                                                                    |

# **Chapter 8 Maintenance**

This menu provides functions for maitaining your device. It firstly provides a menu for testing availability within the network. You can manage your system configuration files. If more recent system software is available, you can use this menu to install it. If you need additional languages for the configuration interface, you can import a corresponding language pack. You can also trigger a system reboot and factory reset in this menu.

# 8.1 Diagnostics

In the **Maintenance->Diagnostics** menu, you can test the availability of individual hosts, the resolution of domain names and certain routes.

## 8.1.1 Ping Test

You can use the ping test to check whether a certain host in the LAN or an internet address can be reached.

Pressing the **Go** button starts the ping test. The **Output** field displays the ping test messages.

## 8.1.2 DNS Test

The DNS test is used to check whether the domain name of a particular host is correctly resolved. The **Output** field displays the DSN test messages. The ping test is launched by entering the domain name to be tested in **DNS Address** and clicking the **Go** button.

## 8.1.3 Traceroute Test

You use the traceroute test to display the route to a particular address (IP address or domain name), if this can be reached.

Pressing the **Go** button starts the Traceroute test. The **Output** field displays the traceroute test messages.

## 8.2 Software & Configuration

You can use this menu to manage the software version of your device, your configuration files and the language of the **GUI**.

## 8.2.1 Options

Your device contains the version of the system software available at the time of production. More recent versions may have since been released. You may therefore need to carry out a software update.

Every new system software includes new features, better performance and any necessary bug fixes from the previous version. You can find the current system software in the download area of our web site. The current documentation is also available here.

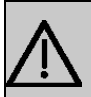

### Important

If you want to update your software, make sure you consider the corresponding release notes. These describe the changes implemented in the new system software.

The result of an interrupted update (e.g. power failure during the update) could be that your gateway no longer boots. Do not turn your device off during the update.

### Flash

Flash memories provide nonvolatile data storage, that is, data remains stored in the flash even when your device is switched off. They are a type of EEPROM (Electrically Erasable Programmable Read Only Memory).

### RAM

The current configuration and all changes you set on your device during operation are stored in the working memory (RAM). The contents of the RAM are lost if the device is switched off. So if you modify your configuration and want to keep these changes for the next time you start your device, you must save the modified configuration in the flash memory before switching off using the **Save configuration** button over the navigation area of the **GUI**. This configuration is then saved in flash in a file named *config.boot*. When you start your device, the *config.boot* configuration file is used by default.

### Actions

The files in the flash memory can be copied, moved, erased and newly created. It is also possible to transfer configuration files between your device and a host via HTTP.

The **Maintenance->Software &Configuration ->Options** menu consists of the following fields:

| Fields in the Currently Installed Software menu |
|-------------------------------------------------|
|-------------------------------------------------|

| Field                             | Description                                                                                                    |
|-----------------------------------|----------------------------------------------------------------------------------------------------|
| Firmware Version                  | Shows the current software version loaded on your device.                                                                |
| Bootloader Version                | Shows the current boot loader version loaded on your device.                                                             |
| WLAN Firmware                     | Shows the current WLAN firmware version loaded on your device.                                                           |
| Software License In-<br>formation | Use the <b>Show</b> button to display software license information in a separate window. You can print this information. |

### Fields in the Software and Configuration Options menu.

| Field  | Description                                                                                                    |
|--------|----------------------------------------------------------------------------------------------------|
| Action | Select the action you wish to execute.                                                                                                    |
|        | After each task, a window is displayed showing the other steps that are required.                                                                                                    |
|        | Possible values:                                                                                                    |
|        | • No Action (default value):                                                                                                    |
|        | • <i>Export configuration</i> : The configuration file <b>Current</b><br><b>File Name in Flash</b> is transferred to your local host. If you click the <b>Go</b> button, a dialog box is displayed, in which you can select the storage location on your PC and enter the desired file name. |
|        | • Import configuration: Under Filename select a config-<br>uration file you want to import. Please note: Click <b>Go</b> to first<br>load the file under the name <i>boot</i> in the flash memory for the<br>device. You must restart the device to enable it.                               |
|        | • Copy configuration: The configuration file in the Source File Name field is saved as Destination File Name.                                                                                                    |
|        | • Delete configuration: The configuration in the Select file field is deleted.                                                                                                    |
|        | • Update system software: Sie können eine Aktualisierung der Systemsoftware, der Logik und des BOOTmonitors initiieren                                                                                                    |

| Field                         | Description                                                                                                    |
|-------------------------------|----------------------------------------------------------------------------------------------------|
| Current File Name in<br>Flash | Only for Action = <i>Export</i> configuration<br>Select the configuration file to be exported.                                                                                                    |
| Filename                      | Only for Action = Import configuration and Update<br>system software<br>Enter the path and name of the file or select the file with<br>Browse via the explorer/finder.                                                                                                    |
| Source File Name              | Only for Action = Copy configuration<br>Select the source file to be copied.                                                                                                    |
| Destination File Name         | Only for Action = Copy configuration<br>Enter the name of the copy.                                                                                                    |
| Select file                   | Only for Action = Delete configuration<br>Select the configuration to be deleted.                                                                                                    |
| Allow Software Down-<br>grade | Only for Action = Update system software<br>Enable or disable the option Allow Software Downgrade.<br>The function is enabled with Enabled.<br>The function is enabled by default.                                                                                                    |
| Source Location               | <pre>Only for Action = Update system software Select the source of the update. Possible values: • Local File (default value): The system software file is stored locally on your PC. • External Server: The file is stored on a remote server specified in the URL. • Current Software from Update Server: The file is on the official update server.</pre> |
| URL                           | Only for Source Location = External Server                                                                                                    |

| Field | Description                                                                |
|-------|----------------------------------------------------------------------------|
|       | Enter the URL of the server from which the system software file is loaded. |

In the Advanced Settings menu, the version of the currently installed system flash files will be displayed.

# 8.3 Reboot

## 8.3.1 System Reboot

In this menu, you can trigger an immediate reboot of your device. Once your system has restarted, you must call the GUI again and log in.

Pay attention to the LEDs on your device. For information on the meaning of the LEDs, see the Technical Data chapter of the manual.

| -<br>- | Note |
|--------|------|
|        |      |

Before a reboot, make sure you confirm your configuration changes by clicking the Save configuration button, so that these are not lost when you reboot.

If you wish to restart your device, click the **OK** button. The device will reboot.

# 8.4 Factory Reset

In the menu Maintenance->Factory Reset, you can reset your device via GUI to the ex works state.

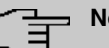

### Note

Note that resetting the device to the ex-works state also deletes all additionally installed GUI language and help files. These have to be reinstalled. In order to save any installed language packs, you can try to reboot the device or delete its configuration before reseeting to the ex-works state.

# **Chapter 9 External Reporting**

# 9.1 SIA

## 9.1.1 SIA

In the menu **External Reporting->SIA->SIA**, you can create and download a file that provides extensive support information about the status of your device like, e.g., the current configuration, available memory, uptime etc.

# Chapter 10 Monitoring

This menu contains information that enable you to locate problems in your network.

# 10.1 Interfaces

## 10.1.1 Statistics

In the **Monitoring->Interfaces->Statistics** menu, current values and activities of all device interfaces are displayed.

Change the status of the interface by clicking the  $\checkmark$  or the  $\checkmark$  button in the **Action** column.

| Field         | Description                                                                               |
|---------------|-------------------------------------------------------------------------------------------|
| No.           | Shows the serial number of the interface.                                                 |
| Description   | Displays the name of the interface.                                                       |
| Туре          | Displays the interface text.                                                              |
| Tx Packets    | Shows the total number of packets sent.                                                   |
| Tx Bytes      | Displays the total number of octets sent.                                                 |
| Tx Errors     | Shows the total number of errors sent.                                                    |
| Rx Packets    | Shows the total number of packets received.                                               |
| Rx Bytes      | Displays the total number of bytes received.                                              |
| Rx Errors     | Shows the total number of errors received.                                                |
| Status        | Shows the operating status of the selected interface.                                     |
| Unchanged for | Shows the length of time for which the operating status of the interface has not changed. |
| Action        | Enables you to change the status of the interface as displayed.                           |

#### Values in the Interfaces list

Click the  $\mathbf{Q}$  button to display the statistical data for the individual interfaces in detail.

### Values in the Interface Status list

| Field       | Description                         |
|-------------|-------------------------------------|
| Description | Displays the name of the interface. |

| Field                | Description                                       |
|----------------------|---------------------------------------------------|
| MAC Address          | Displays the MAC address.                         |
| IP Address / Netmask | Shows the IP address and the netmask.             |
| NAT                  | Indicates if NAT is activated for this interface. |
| Tx Packets           | Shows the total number of packets sent.           |
| Tx Bytes             | Displays the total number of octets sent.         |
| Rx Packets           | Shows the total number of packets received.       |
| Rx Bytes             | Displays the total number of bytes received.      |

### Fields in the TCP Connections list

| Field          | Description                                                                  |
|----------------|------------------------------------------------------------------------------|
| Status         | Displays the status of an active TCP connection.                             |
| Local Address  | Displays the local IP address of the interface for an active TCP connection. |
| Local Port     | Displays the local port of the IP address for an active TCP connection.      |
| Remote Address | Displays the IP address to which an active TCP connection exists.            |
| Remote Port    | Displays the port to which an active TCP connection exists.                  |

## 10.1.2 Network Status

The menu **Monitoring->Interfaces->Network Status** provides an overview of all IP interfaces currently configured on the device. You can find information on the status of an interface as well as on relevant parameters like its IP address, the MAC address of the interface and the currently valid MTU.

# 10.2 WLAN

## 10.2.1 VSS

In the **Monitoring->WLAN->VSS** menu, current values and activities of the configured wireless networks are displayed.

Values in the Client Node Table list

| Field          | Description                                                                     |
|----------------|---------------------------------------------------------------------------------|
| MAC Address    | Shows the MAC address of the associated client.                                 |
| IP Address     | Shows the IP address of the client.                                             |
| Uptime         | Shows the time in hours, minutes and seconds for which the client is logged in. |
| Tx Packets     | Shows the total number of packets sent.                                         |
| Rx Packets     | Shows the total number of packets received.                                     |
| Transmit Power | Shows the strength of the received signal in dBm.                               |
| Noise dBm      | Shows the received noise strength in dBm.                                       |

### VSS - Details for Connected Clients

In the **Monitoring->WLAN->VSS-><Connected Client>** -> Q menu, the current values and activities of a connected client are shown.

| Field          | Description                                                                     |
|----------------|---------------------------------------------------------------------------------|
| MAC Address    | Shows the MAC address of the associated client.                                 |
| IP Address     | Shows the IP address of the client.                                             |
| Uptime         | Shows the time in hours, minutes and seconds for which the client is logged in. |
| Tx Packets     | Shows the number of sent packets for the data rate.                             |
| Rx Packets     | Shows the number of received packets for the data rate.                         |
| Transmit Power | Shows the strength of the received signal in dBm.                               |
| Noise dBm      | Shows the received noise strength in dBm.                                       |

Values in the list <Connected Client>

## 10.2.2 Neighbor APs

In the **Monitoring->WLAN->Neighbor APs** menu, the adjacent AP's found during the scan are displayed. **Rogue APs**, i.e. APs which are not managed by the WLAN controller but are using an SSID managed by the WLAN controller are highlighted in red.

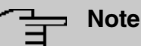

Check the rogue APs shown carefully, as an attacker could attempt to spy on data in your network using a rogue AP.

Although each AP is found more than once, it is only displayed once with the strongest signal. You see the following parameters for each AP: **SSID**, **MAC Address**, **Channel**, **Security**.

The entries are displayed in alphabetical order by **SSID**. **Security** shows the security settings of the AP.

# Index

2.4 GHz band data rate profile 41 5 GHz band data rate profile 41 Access Control 40 Accounting interval 24 Acct Port 24 Allowed Addresses 40 Auth Port 24 Bandwidth 31 Based on Ethernet Interface 27 Beacon Period 33 Bridge Group 25,37 Channel 29 Channel Plan 33 Client Band select 39 24, 25, 27, 36 Description Destination IP Address/Netmask 45 Distance 45 DNS Hostname 46 DTIM Period 41 Gateway IP Address 45 Grace time 42 Group Rekeying 41 Interface Mode 27 IP Address 46 MAC Address 27 Max. number of clients - hard limit 39 Max. number of clients - soft limit 39 Network Name (SSID) 36 Number of Spatial Streams 31 Operation Band 29 Operation Mode 29 Preshared Key 37 RADIUS Secret 24 Radius Server 37 Rekeying Intervall 41 Route Type 44 Security Mode 37 Selected Channels 33 Server IP Address 24 Short Guard Interval 33 Short Name 46

SNR Threshold 42 SNR Threshold Management 42 Transmit Power 29 VLAN ID 25, 27 Wireless Mode 31 WMM 36 WPA Cipher 37 WPA Mode 37 WPA2/3 Cipher 37 ACCESS\_ACCEPT 23 ACCESS\_REJECT 23 ACCESS\_REQUEST 23 ACCOUNTING\_START 23 23 ACCOUNTING\_STOP Action 50.54 Confirm Admin Password 19 17 Contact Current File Name in Flash 50 Current Local Time 21 Description 54,54 **Destination File Name** 50 Filename 50 Firmware Version 50 First Timeserver 21 IP Address 55,56 IP Address / Netmask 54 LED mode 17 Local Address 55 Local Port 55 17 Location MAC Address 54,55 MAC Address 56 Manual WLAN Controller IP Address 18 NAT 54 NetManager address 18 NetManager communication 18 No. 54 Noise dBm 55,56 Remote Address 55 Remote Port 55 Rx Bytes 54,54 Rx Errors 54 Rx Packets 54, 54, 55, 56

Second Timeserver 21 50 Select file Set Date 21 Set Time 21 Show Manufacturer Names 17 Show passwords and keys in clear text (if possible) 19 Software License Information 50 Source File Name 50 Status 54, 55 System Admin Password 19 System Name 17 Time Zone 21 Transmit Power 56 Tx Bvtes 54.54 Tx Errors 54 Tx Packets 54, 54, 55, 56 Type 54 Unchanged for 54 Update system time from time server 21 Uptime 55, 56 WLAN Firmware 50 Date and Time 20 DNS Servers 46 DNS Test 48 Firmware Version 16 Interfaces 26 IPv4 Route Configuration 44 Last configuration stored 16 Memory Usage 16 Neighbor APs 56 Network Status 55 Options 49 Passwords 19 Ping Test 48 Port Configuration 25 Radio Settings 29 RADIUS 22 Serial Number 16 Static Hosts 46 Statistics 54 System 17 System Date 16

System Reboot 52 Traceroute Test 48 Uptime 16 VSS 55 Wireless Networks (VSS) 34 Diagnostics 48 DNS 46 Factory Reset 52 Global Settings 17 Interfaces 54 IP Configuration 26 Reboot 52 Remote Authentication 22 Routes 44 SIA 53 Software & Configuration 49 Status 16 WLAN 29,55 External Reporting 53 LAN 25 Local Services 46 Maintenance 48 Monitoring 54 Networking 44 System Management 16 Wireless LAN 29

### Α

Address Mode 27 Allow configuration via WLAN Controller 18 Allow Software Downgrade 50

### В

Base Network (SSID) 37 Bootloader Version 50

### С

Cyclic Background Scanning 31

### I

Interface - Connection Information -

16 , 17 Intra-cell Repeating 36 IP Address / Netmask 27

### 0

Obtain WLAN Controller IP Address 18

## S

Source Location 50

### т

Transmit Power 55

### U

URL 50

## ۷

VLAN/Bridge Groups 25